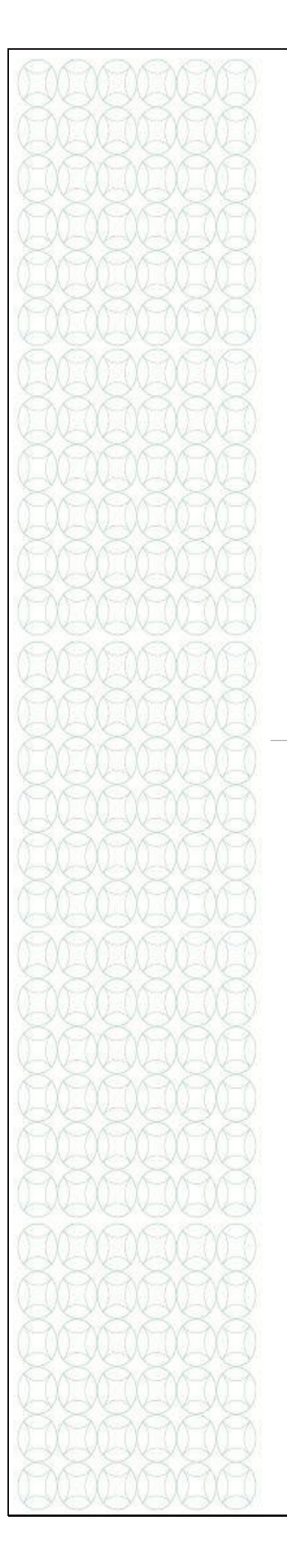

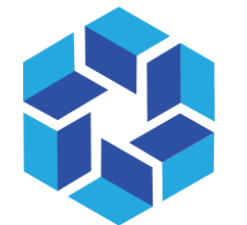

هيئة الشارقة للتعليم الخاص SHARJAH PRIVATE EDUCATION AUTHORITY

# TAMAM

# **Student E-Services**

Learners Affairs Request

A Practical Toolkit for Student Coordinator Staff

For more information, please visit our website:

https://tam.spea.ae/

#### Contents

| 1. | Introduction                  | . 3 |
|----|-------------------------------|-----|
| 2. | General Information           | . 3 |
| 3. | About the Feature             | . 4 |
| 4. | Preconditions                 | . 4 |
| 5. | Accessing Student E- Services | 5   |

## 1. Introduction

Sharjah Private Education Authority (SPEA) was established in accordance with the Amiri decree (45) of 2018 by

#### H.H Sheikh Dr. Sultan bin Mohammed Al Qasimi Member of the Supreme Council and Ruler of Sharjah

SPEA is a local government entity mandated to regulate the private education institutions (Schools, Nurseries, Training Centers and Institutes)

#### Goals:

- Organize private education in the emirate
- Raise the quality of private education through the application of best educational practices and distinguished services in the field of private education
- Attract investment in the private education sector

The Nurseries Staff Information System is the system for all nursery staff in Sharjah Private and is aligned with the licensing of Teachers and Educational Leaders project.

This document is to guide teachers in the process of creating and submitting a profile on the Nurseries Staff Information System.

### 2. General Information

- Attach/Upload clear documents to their designated locations.
- Submitted profiles cannot be edited. Ensure you review the staff profile before submitting it.
- Only sections/fields for which you have a "Request to update Profile" will be

open for editing on a submitted profile.

- Only documents in Arabic or English will be accepted. Upload legal translations of documents not originally in Arabic or English.
- Means that the field is mandatory and must be filled.
- (!) Means that there is specific instructions/information for the field. Point your mouse on the symbol to display the information.

# 3. About the Feature:

Learners Affairs Request is an e-Service which will facilitate a Student Coordinator to submit a request letter of a student for getting it attested from SPEA.

#### 4. Preconditions:

This feature is available for a user having the role of a Student Coordinator

#### To create a Student Coordinator role, follow the steps below:

a) User having the role of a Principal needs to Login to TAMAM as shown below:

| ← → C 🗎 tam.spea.ae/en/SuperAdminLoginAs                                                  |                           |      |
|-------------------------------------------------------------------------------------------|---------------------------|------|
| حکومت الشارقة<br>COVERNMENT OF BIARIE<br>International Contractions<br>of Bialife Hitelay | BACK STUDENT E-SERVICES   | DASH |
|                                                                                           | Login As Form             |      |
|                                                                                           | n                         |      |
|                                                                                           | Personal E-Mail Address : |      |
|                                                                                           | Login As (Role)           |      |
|                                                                                           | Principal                 |      |
|                                                                                           | Submit                    |      |
|                                                                                           |                           |      |
|                                                                                           |                           |      |

b) Goto User Management>>School Staff>> Select the staff who should be given the role of a Student Co-ordinator.

Precondition: The staff should have the status as **Appointment Letter Issued** c) Under the action section, click on the button **Add/Remove roles** as shown below:

d) In the pop up window that opens, select the role "Student Coordinator" from the drop down and click submit

e) In this way, the selected staff will have the role assigned as a "Student Coordinator".

|                                             |                                                       |                            |               |              |                   |             |                              |             |           |               | _    |
|---------------------------------------------|-------------------------------------------------------|----------------------------|---------------|--------------|-------------------|-------------|------------------------------|-------------|-----------|---------------|------|
| $\leftrightarrow$ $\rightarrow$ C $$ tam.sp | ea.ae/en/TeacherList                                  |                            |               |              |                   |             |                              | Q           | \$        | 0             | D    |
| حكومة الشارقة                               |                                                       |                            |               |              |                   | _           |                              |             |           |               |      |
| GOVERNMENT OF SHARAH                        |                                                       | Add Remove User F          | ≷ole          | * Indica     | ites mandatory Fi | eld         |                              | Principal - |           |               | ·    |
| Dashboard                                   | rated online payment for "Employment Certificate" and |                            |               |              |                   |             |                              |             |           |               |      |
| 비한 User Management                          | Managa Stoff Profiles                                 | Staff Name:                |               |              |                   |             |                              |             |           |               |      |
| School Staff                                | Manage Stan Fromes                                    | Username/Email:            |               |              |                   |             |                              |             |           |               |      |
|                                             | Keywords                                              | Role*                      |               |              |                   |             |                              |             |           |               |      |
| Admins                                      | Enter your keywords to search                         |                            |               |              |                   |             | <b>v</b>                     |             |           |               |      |
| Application Management                      | Category Position                                     | Coordinator                |               |              |                   |             |                              |             |           |               |      |
| IIN Principal e-Services                    | Select Category + Select                              | External Staff Coordinator | 3             |              |                   | -           | Search Clear                 |             |           |               |      |
| P Manage School Token                       |                                                       | Student Coordinator        |               |              |                   |             |                              |             |           |               |      |
| IIV e-Services                              |                                                       |                            |               |              |                   |             |                              |             |           |               |      |
| IIN School List                             | Show 10 - entries                                     |                            |               |              |                   |             |                              |             |           | Add New       |      |
| Internal Communication                      | Name                                                  |                            | î↓ onality î↓ | Request Mode | е ↑↓ Туре         | î↓ Email Ve | erify †↓ Status †↓ Profile S | atus        | 1↓ Acti   | n             |      |
| Message Board                               | NADIA ABBAS GAAFAR EL HASSAN                          |                            | Registration  | Existing     | Verified          | Active      | Appointment Letter Issued    | Resign 01   | iorminate | Vdd/Remove Ro | des  |
| Z External Company                          | KHADIGA'Elyas AHMED                                   |                            | Registration  | Existing     | Verified          | Active      | Appointment Letter Issued    | Resign 01   | erminate  | Add/Remove Ro | sles |
| 7 My Inquiry                                |                                                       |                            |               |              | _                 | _           |                              |             |           |               |      |
| ii/v e-Services                             | LETHA KOLAKOTTU JACOB KOLAKOTTU SIMOI                 | N JACOB                    | Registration  | New Local    | Verified          | Active      | Appointment Letter Issued    | Resign 01   | erminate  | Vdd/Remove Ro | des  |

- 5. Accessing Student E- Services (Learner Affairs Request):
  - a) A user with the role of Student Coordinator can access, Student E-Services.
  - b) Below are the steps to be followed for accessing the same
    - i) User needs to login as "Student Coordinator" as shown below:

| $\leftarrow$ $\rightarrow$ C $\square$ passshstg.adek.gov.ae/en/ChangeRole                                                                                                    |                                                                    |
|----------------------------------------------------------------------------------------------------|--------------------------------------------------------------------|
| حکومت الشارقة<br>COVINSIENT OF BALAZIAN<br>Manda Value of the Nation<br>Manda Value of the Nation<br>Manda Va | BACK                                                               |
|                                                                                                    | Mohd Asad Azad<br>Personal E-Mail Address : demo_teacher@gmail.com |
|                                                                                                    | Select Role                                                        |
|                                                                                                    | Personal Profile                                                   |
|                                                                                                    | 1                                                                  |
|                                                                                                    | Personal Profile                                                   |
|                                                                                                    | Student Coordinator                                                |
|                                                                                                    |                                                                    |
|                                                                                                    |                                                                    |

 Go to Student- E- Service section>>Learner Affairs Request>>Add New and an application form opens as shown below:

| Deathbaard              |           | Service*                                                     |                       | wenience and flexibility for our customers. C |
|-------------------------|-----------|--------------------------------------------------------------|-----------------------|-----------------------------------------------|
| Dashboard               |           | تصندیق شهاده ترک دراسیة (انتقال متطم إلی حارج إماره) - 15.00 | ×                     |                                               |
| Student E-Services      | Learne    | School*                                                      | Academic Year         |                                               |
| Eearner Affairs Request | Keywords  | Al Ansar International Private School - (108)                | 2020-2021             |                                               |
| History Request         | Enter yo  | Student Name*                                                | Student Pupil Number* | Search Clear                                  |
|                         |           | Ravi Kumar                                                   | 12345                 |                                               |
|                         |           | Student Emirates ID                                          | Section               | 2                                             |
|                         |           | Student Emirates ID                                          | Section               | Add Net                                       |
|                         | Show 10   | Payer Name                                                   |                       |                                               |
|                         | School    | Mohd Asad Azad                                               |                       | ted Date 1 Created By 1 Actio                 |
|                         | ALAnear   | Personal E-Mail Address                                      | Contact Number        | 2020 Tamam Super Admin                        |
|                         | ALAIISAI  | test@test.com                                                | 5052124575            | 12020 Tamani Super Aumin                      |
|                         | Al Ansar  | Description (English)                                        |                       | /2020 Mohd Asad Azad 🛛 😰 🛛                    |
|                         | 4         | Need attestation                                             |                       |                                               |
|                         | Showing 1 |                                                              | × 10                  | Previous 1 Ne                                 |
|                         |           | Attach Letter                                                |                       |                                               |
|                         | _         |                                                              |                       |                                               |
|                         |           |                                                              | PDF                   |                                               |
|                         |           |                                                              |                       |                                               |

- After filling all the mandatory and the required information, attach the letter that needs to be attested and click **Pay** as shown above **Note**: The email address entered will be used for sending the attested copy of the letter
- iv) The page will lead to the Tahseel website, where the user need to choose between Tahseel Account and Credit Card as shown below:

| $\leftrightarrow$ $\rightarrow$ C | ③ Not secure   staging.tahseel.gov.ae | ahseelTestWebApp//Public/Services/Pay.aspx?TP_BranchId=1&TP_InternalDep=02&TP_Language=en-US&TP_Merchant                   | =4 Q 1 | <u>ن</u> | 0   ( |  |
|-----------------------------------|---------------------------------------|----------------------------------------------------------------------------------------------------|--------|----------|-------|--|
|                                   | 📞 8008247335   🖂 TAHSEEL@SFG          | IOV AE                                                                                                    |        |          |       |  |
|                                   | Tahseel                               | About System Tickets Contact Us                                                                                            | ñ      |          |       |  |
|                                   | Description of Payment                |                                                                                                    |        |          |       |  |
|                                   |                                       | Payee: Sharjah Private Education Authority<br>Ref. No: OR20205SPEA00042                                                    |        |          |       |  |
|                                   | Revenue Entity                        | Main Service VAT Value                                                                                                    | e      |          |       |  |
|                                   | Sharjah Private E                     | 0.00 الخدمات المقدمة للطلبة / أولياء الامور - انتقال طالب من مدرسة خاصة إلى اخرى خلال الفترة المسموح بها ucation Authority |        |          |       |  |
|                                   |                                       | Services Fees 0.50 10                                                                                                    |        |          |       |  |
|                                   | Total Fees (AED)                      | 0.50 25                                                                                                    |        |          |       |  |
|                                   |                                       | Grand Total Fees (AED) : 25.5                                                                                              |        |          |       |  |
|                                   | Payme                                 | t method:                                                                                                    |        |          |       |  |
|                                   |                                       | In case of payment using the credit card, 1.30% bank commission will be charged to the to total amount.                    |        |          |       |  |
|                                   |                                       | <ul> <li>Tahseel Account          <ul> <li>Credit Card</li> </ul> </li> </ul>                                              |        |          |       |  |
|                                   |                                       | Proceed X Cancel                                                                                                    |        |          |       |  |

 V) Upon selecting the Credit Card option and clicking on Proceed button as shown in the above screen shot, a new page opens for entering the card details as shown below:

| • 8008247335 ☑ TAHSEEL@SFD.GOV.AE                                                                                                    |                                                                                                    |                | عريي         |
|----------------------------------------------------------------------------------------------------|----------------------------------------------------------------------------------------------------|----------------|--------------|
| تحصيل بي المحمي المحمي المحمي المحمي المحمي المحمي المحمي المحمي المحمي المحمي المحمي المحمي المحمي المحمي الم                                                                                                    | About System                                                                                                    | Tickets        | Contact Us   |
| Payment by Credit/Debit card                                                                                                    |                                                                                                    |                |              |
| Transaction Code                                                                                                    | CAB1308TCY001                                                                                                    |                |              |
| Total Amount                                                                                                    | 25.85                                                                                                    |                |              |
| Card Number                                                                                                    |                                                                                                    |                | •            |
| Expiration Date                                                                                                    | May (05)                                                                                                    | *              | 2021         |
| CVV Code                                                                                                    |                                                                                                    |                | *            |
|                                                                                                    |                                                                                                    |                | _            |
| Upon entering the details of the ca<br>shown above. A new page open fo<br><b>Submit</b> button as shown below:                                                                                                    | Pay now<br>ard, click on <b>Pay</b><br>or confirmation a                                                                                       | <b>now</b> but | ton as<br>on |
| Upon entering the details of the ca<br>shown above. A new page open fo<br><b>Submit</b> button as shown below:                                                                                                    | Pay now<br>ard, click on <b>Pay</b><br>or confirmation a<br>Emulator                                                                           | now but        | ton as<br>on |
| Upon entering the details of the car<br>shown above. A new page open for<br><b>Submit</b> button as shown below:<br><b>ACS I</b><br>Merchant Name: TEST Sharjha<br>Merchant URL: HTTPS://WW<br>Amount: AED 25.85<br>Date: 20200412 21<br>Card Number: 510000xxxxx                                                                     | Pay now<br>ard, click on <b>Pay</b><br>or confirmation a<br>Emulator<br>Gov<br>W.OPSTEST.COM<br>:13:45<br>x0008                                | Back           | ton as<br>on |
| Upon entering the details of the car<br>shown above. A new page open for<br><b>Submit</b> button as shown below:<br><b>ACCS</b><br>Merchant Name: TEST Sharjha<br>Merchant URL: HTTPS://WW<br>Amount: AED 25.85<br>Date: 20200412 21<br>Card Number: 510000xxxx<br>Authentication Result: (Y) Authent                                 | Pay now<br>ard, click on <b>Pay</b><br>or confirmation a<br>Emulator<br>a Gov<br>W.OPSTEST.COM<br>:13:45<br>x0008<br>ication Successful        | Back           | ton as<br>on |
| Upon entering the details of the car<br>shown above. A new page open for<br><b>Submit</b> button as shown below:<br>ACCS I<br>Merchant Name: TEST Sharjha<br>Merchant URL: HTTPS: //WV<br>Amount: AED 25.85<br>Date: 20200412 21<br>Card Number: 510000xxxx<br>Authentication Result: (Y) Authent<br>Split PaRes:                     | Pay now<br>ard, click on <b>Pay</b><br>or confirmation a<br>Emulator<br>a Gov<br>W.OPSTEST.COM<br>:13:45<br>x0008<br>ication Successful        | Back           | ton as<br>on |
| Upon entering the details of the cashown above. A new page open for <b>Submit</b> button as shown below:<br>ACCS I<br>Merchant Name: TEST Sharjha<br>Merchant URL: HTTPS://WW<br>Amount: AED 25.85<br>Date: 20200412 21<br>Card Number: 510000xxxxx<br>Authentication Result: (Y) Authent<br>Split PaRes: Custom ECI:<br>Custom CAVV: | Pay now<br>ard, click on <b>Pay</b><br>or confirmation a<br><b>Emulator</b><br>a Gov<br>W.OPSTEST.COM<br>:13:45<br>x0008<br>ication Successful | now but        | ton as<br>on |

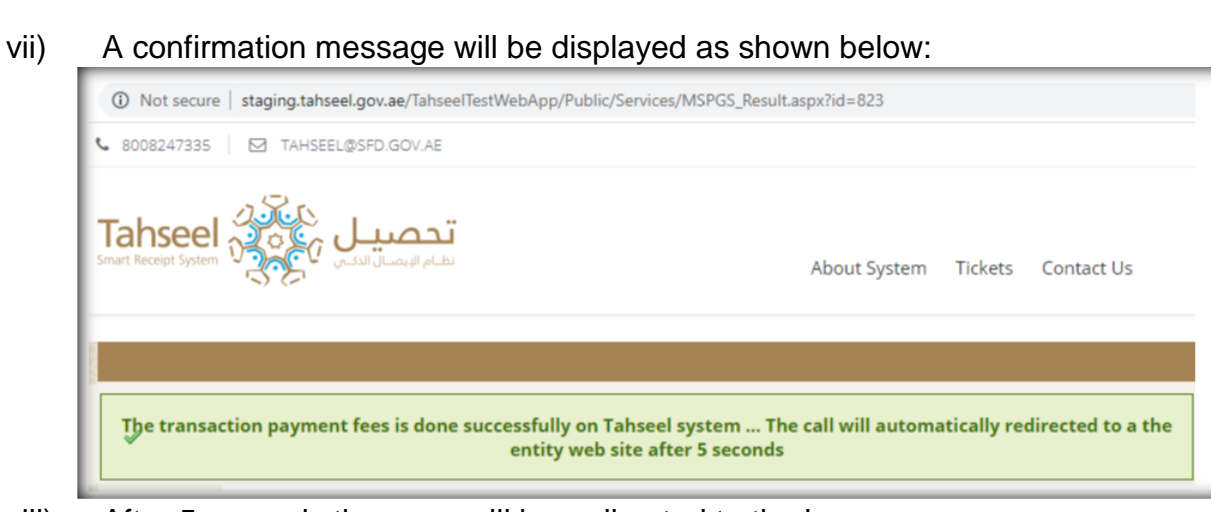

viii) After 5 seconds the page will be redirected to the home page displaying the invoice for the order as shown below:

| Order Details:                                                |                                             |                   |                 | Pa            | yment Details |
|---------------------------------------------------------------|---------------------------------------------|-------------------|-----------------|---------------|---------------|
| Order Details:                                                | Success                                     | Txn Completed:    |                 |               | Yes           |
| Order Number:                                                 | #OR2020SSPEA00043                           | Transaction Succe | ISS:            |               | Yes           |
| Price:                                                        | 15.00                                       | Txn Number:       |                 | 650           | 01130420003   |
| Quantity:                                                     | 1                                           | Txn Message:      | Th              | e Payment don | e successfull |
| Grand Total Amount (AED):                                     | 15.00                                       |                   |                 |               |               |
| Order Date:                                                   | 13 Apr 2020 1:11 AM                         |                   |                 |               |               |
| Order By:                                                     | Mohd Asad Azad                              |                   |                 |               |               |
| Services/الخدمات                                              |                                             | الرسم/Price       | الكمرة/Quantity | الرسم/Tax     | Amount        |
| ٤) / تصدیق شهادة ترگ در اسیة (انتقال<br>متعلم إلى حارج إمارة) | شهادة ترك دراسية (انتقال منطع إلى هارج إمار | 15.00 تصديق       | 1               | 0.00          | 15.00         |
| Extra Fees (Summary)/(خص)                                     | رسوم إضافية (ما                             |                   |                 |               |               |
| تصيل / Tahseel Charge Fees                                    | رسوم خدمات ت                                | 10                | 1               | 0.50          | 10.50         |
| رسوم تمویل / Financing fees                                   |                                             | 0.33              | 1               | 0.02          | 0.35          |
|                                                               |                                             |                   | Sub Total A     | mount (AED):  | 25.33 AED     |
|                                                               |                                             |                   | VAT A           | mount (AED):  | 0.52 AED      |
|                                                               |                                             |                   | Creat Total A   |               |               |

ix) In the main home page of Student Coordinator this application will be displayed as Pending for SPEA Approval as shown below:

| School                             | t↓   | Service                                           | $\uparrow\downarrow$ | Service Code $\uparrow\downarrow$ | Student Name $\uparrow\downarrow$ | Status                | î↓ | Created Date $~\uparrow\downarrow$ | Created By        | Action                 |
|------------------------------------|------|---------------------------------------------------|----------------------|-----------------------------------|-----------------------------------|-----------------------|----|------------------------------------|-------------------|------------------------|
| Al Ansar International Private Sci | hool | يق شهادة ترك دراسية (انتقال متعلم إلى هارج إمارة) | تصد                  | 0401                              | Shanawaz                          | Approved By SPEA      |    | 4/12/2020                          | Tamam Super Admin | Review 🕹 Download      |
| Al Ansar International Private Sci | hool | يق شهادة ترك دراسية (انتقال متعلم إلى هارج إمارة) | تصد                  | 0401                              | Ravi Kumar Ravi                   | Pending SPEA Approval |    | 4/13/2020                          | Mohd Asad Azad    | Review 🕈 Resend Invoid |

- x) The same application will be seen in the SPEA Admin page having the role of a Learns Affairs Verifier.
- xi) Upon approval, an email will be received to the registered email ID entered in the application form, with an option to download the attested letter.
- xii) The attested letter will have a stamp and reference number of the invoice as shown below

| ( 205337                                | 2020/2019<br>عصام محد احد ( |                |                      |
|-----------------------------------------|-----------------------------|----------------|----------------------|
|                                         |                             |                | الييانات الاساسية    |
|                                         | اقسر:                       | الأول          | الصف                 |
|                                         | اسم المدرسة:                |                |                      |
|                                         | سبب القيول:                 |                |                      |
|                                         | سيب الاضحاب:                | مطم            | الديةة:              |
| ~~~~~~~~~~~~~~~~~~~~~~~~~~~~~~~~~~~~~~~ | الجنبية:                    | 10/07/2013     | تاريخ البيائد;       |
|                                         | مكان المهائد:               |                | رقم البلدة:          |
|                                         | راغم الأسرة:                |                |                      |
| 25/08/2019                              | تاريخ الانتهاء:             |                |                      |
| 18/08/2019                              | تاريخ الانتهاء:             |                |                      |
| 25/08/2019                              | قاريخ الأنتهاء:             |                |                      |
|                                         |                             |                | لعائلة والمعارف      |
| نرابة: الإب                             | مىلة ال                     | محمد موسى أحمد | r¥⊶;:                |
| ف العال:                                | رقم مە                      |                | العمل:               |
| ف المتزل:                               | رقم مە                      | Sharjah        | حوان السكن:          |
| اف المتمرقة:                            | رقم اله                     |                |                      |
|                                         |                             |                | للاستخدام الرسمي فقط |
|                                         |                             |                | الموظف المخصى:       |
|                                         |                             |                |                      |
|                                         |                             |                | التوقيع              |
| الطابع / الخالم                         | منين العدرسة                |                | تاريخ الإصنان:       |
|                                         | 65011304200033              |                |                      |

- xiii) Alternatively they will be allowed to download from the Student Coordinators login page
- xiv) The status of the application will be displayed as below:

| $\leftarrow$ $\rightarrow$ C $\cong$ passshstg                                                                                                    | .adek.gov.ae/en/StudenteServic | es/LearnerAffairsRequestList |                         |                           | Q 🕁 🙆 🔎 :                                                                        |
|----------------------------------------------------------------------------------------------------|--------------------------------|------------------------------|-------------------------|---------------------------|----------------------------------------------------------------------------------|
| حكومة الشارقة<br>COVENSENT OF BLACEAN<br>Action of the Line of the Line |                                |                              |                         |                           | Tamam Super Admin - Learner Affairs Verifier 🛛 💄 🕞                               |
| 合 Dashboard                                                                                                    |                                |                              |                         |                           |                                                                                  |
| IN Student E-Services                                                                                                    |                                |                              |                         |                           |                                                                                  |
| Learner Affairs Request                                                                                                    |                                |                              |                         |                           |                                                                                  |
| Student Registration<br>History Request                                                                                                    | Show 10 - entries              |                              |                         |                           |                                                                                  |
|                                                                                                    | School                         | †↓ :Name ↑↓ Status           | ↑↓ Assigned To ↑        | Created Date 1 Created By | ↑↓ Action                                                                        |
|                                                                                                    | AL AHLIAH PVT. SCHOOLS LLC.    | Pending SPEA App             | roval Tamam Super Admin | 4/11/2020                 | 😫 Review 🛛 😢 Okonge Assignee 🖉 Pay Now                                           |
|                                                                                                    | AL AHLIAH PVT. SCHOOLS LLC.    | Approved By SPEA             | Tamam Super Admin       | 4/11/2020                 | Review Order Details                                                             |
|                                                                                                    | Al Ahliya Private School       | Approved By SPEA             | 3                       | 3/29/2020                 | Review     Control and      Researd Latter     Researd Instice     Coder Datails |